# BerkeleyLaw Computing Orientation

### What's That In Your Packet?

- Slides From Orientation
- New Student Checklist for Fall 2012
  - Be sure to complete all items on the checklist!
- Lexis, Westlaw, and Bloomberg registration passwords
- CALI DVD & Password
- Full student handbook and additional copies of the slides can be downloaded, if desired, from <u>http://www.law.berkeley.edu/library/computing.html</u>

## **Computing Support Staff**

- Michael Levy Associate Director of Law Library (LL162)
- Thomas Lee Information Systems Manager Law Library (LL121)
- Allison Cogen Information Systems Professional (LL121)
- Student Lab Techs Computer Lab Support (LL131 Computer Lab)

# Student Computing Resources Web Page

- Law School Computing Home Page
  - <u>http://www.law.berkeley.edu/library/computing.html</u>
    - Includes links to student computing handbook and slides
- Computing Staff Contact Information
  - http://www.law.berkeley.edu/library/computingContact.html
- Email Support Staff at
  - studentcomputing@law.berkeley.edu
- Make an Appointment Online
  - <u>http://www.law.berkeley.edu/library/support.html</u>

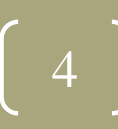

### CalNet ID and CalMail

- CalNet ID and Passphrase
  - <u>https://calnet.berkeley.edu</u>
  - Sync your CalNet passphrase before you try to log into the lab computers: <u>https://net-auth.calnet.berkeley.edu/cgi-bin/krbsync</u>

#### CalMail Accounts

- https://calmail.berkeley.edu
  - Go to the "Quick Links" side menu
  - Select "Create Account"
  - 250Mb quota
  - Use RoundCube as webmail client for best experience
  - This is the email address the law school uses for sending official emails/information
- Email Client setup instructions online
  - http://www.law.berkeley.edu/library/email.html

## Laptop Recommendations

- Purchased within last 3-4 years
- Wireless capable
- Windows 7, Vista, XP, & Mac OS X 10.4 or higher
- Technology Dept. of Cal Student Store & Partner Sites <u>http://calstudentstore.com</u>
- Exams on Laptop
  - No special software required

## Campus Software Licenses

- The university has license agreements with Adobe and Microsoft to offer software suites to students for free
  - <u>http://software-central.berkeley.edu</u>

# Anti-Virus, Anti-Spyware & Firewall Software

- Microsoft Update/Windows Update/Apple Software Update
  - Keep up-to-date with security patches
  - Set Automatic Updates
  - See page 7 of the online handbook for detailed information
- Symantec Endpoint Protection
  - <u>http://software-central.berkeley.edu</u>
  - Install Anti-Virus and Firewall software
  - Important: uninstall any other anti-virus software first
- Campus Software Resources
  - <u>http://software-central.berkeley.edu</u>
- Spyware and Adware (on Windows)
  - Use a free tool like SpyBot Search & Destroy
  - (<u>http://www.safer-networking.org/en/download/index.html</u> download "Spybot - Search & Destroy")

## bSpace

- https://bspace.berkeley.edu
  - Login with CalNet ID and Passphrase
- Access to course webpages and materials
- 1GB of secure online file storage to Law School Students
- bSpace provides file storage, web publishing, and file sharing through a web browser.
- You can access your files from anywhere and share your files with other users.

## Law Library Computer Lab

- Computer Lab (Law Library: LL131): 23 computers, manual-feed printer, color printer, scanner, disabled student access, staffed by student lab techs
- Printing/Scanning Room (Law Library: LL130 across the hall from computer lab): High-speed double-sided B&W printers, Lexis and Westlaw printers, scanners
- Lab Hours same as Library Hours <u>http://www.law.berkeley.edu/library/hours.html</u>
- Lab Use Policy
  - No food or drinks; no cell phone use; be considerate of others as it is a relatively quiet work environment

## Turn RIGHT at the Reference Area

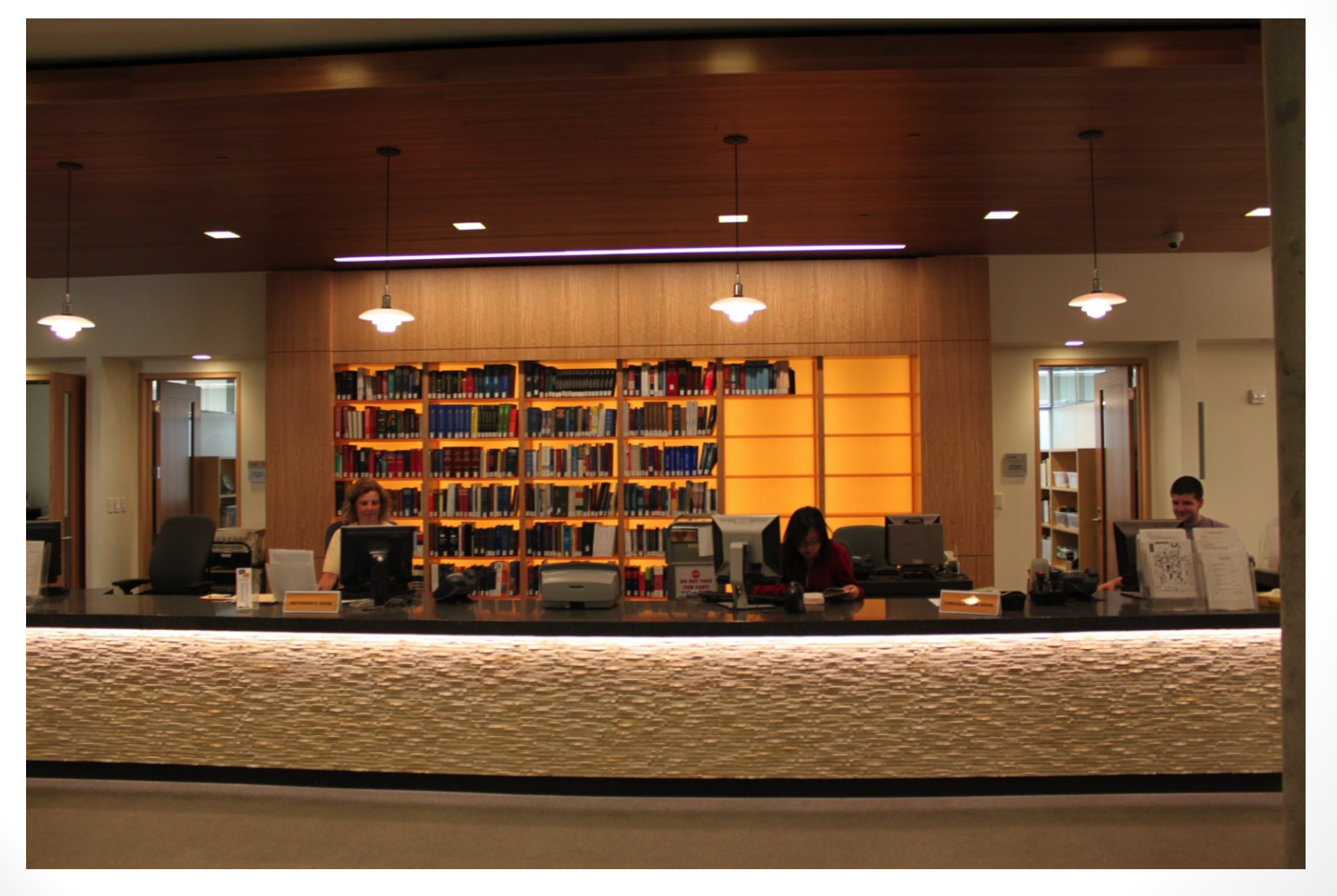

## Computer Lab (LL131)

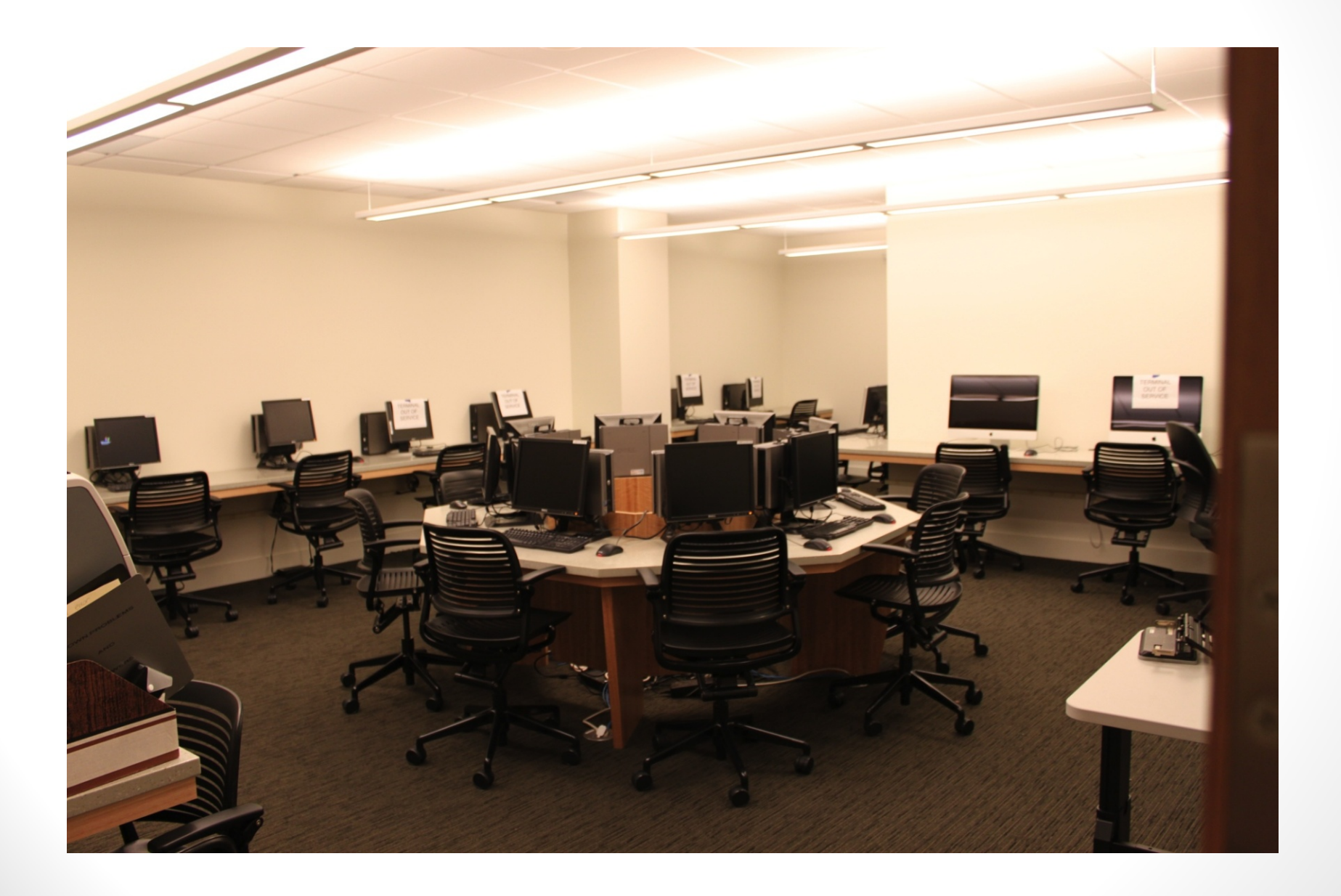

# Print/Scanning Room (LL130)

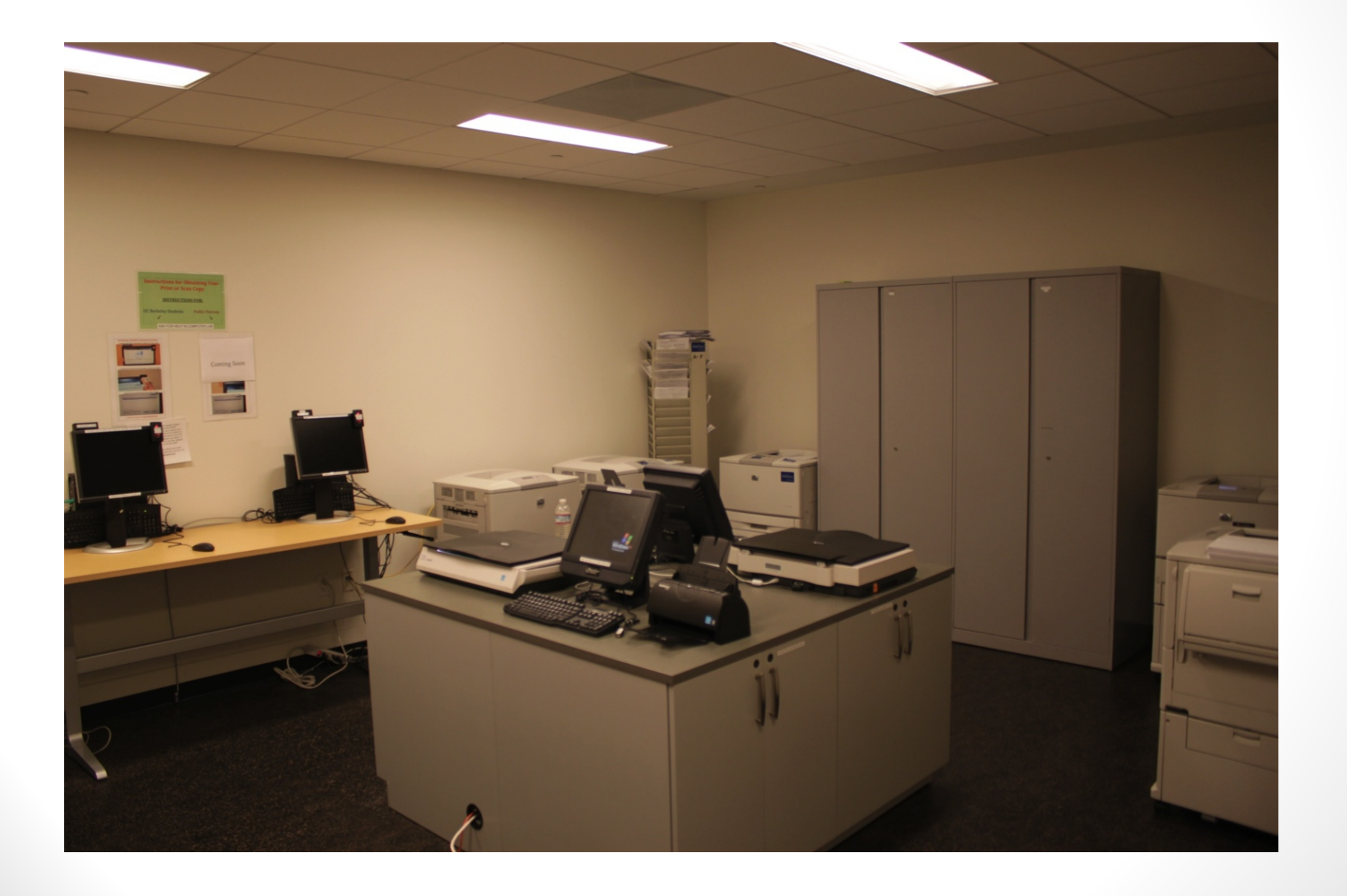

12

# Logging In To The Lab Computer

| Copyright @ 1985<br>Microsoft Corporal | -2001<br>tion Microsoft<br>Professional Microsoft<br>Microsoft |
|----------------------------------------|----------------------------------------------------------------|
| User name:<br>Password:                | john_doe                                                       |
| Log on to:                             | CAMPUS 🔹                                                       |
|                                        | OK Cancel Shut Down Options <<                                 |

- <u>Username</u>: CalNet friendly ID (i.e. JohnSmith123)
- **Domain**: CAMPUS
- Before you log into the lab for the first time, you should synchronize your CalNet ID here: <u>https://net-auth.calnet.berkeley.edu/cgi-bin/krbsync</u>
- Be sure to <u>log off</u> of the computer when done
- <u>Don't</u> save files to the desktop

## Print and Scanning

- Printing Credit
  - \$125 of printing credit for the <u>entire academic year</u>
  - \$0.13 per page for single-sided black-and-white printing, \$0.20 per double-sided page, \$0.75 per page for color
  - Check your remaining balance at the release station
  - Add money to your account by going to <u>http://cal1card.berkeley.edu</u>
- Keeping up with your print balance is your responsibility
- Westlaw and Lexis research printing not charged so long as you use their printing system
  - Please be a responsible citizen and user of resources
  - Westlaw's free printing will no longer be offered after this academic year
  - Bloomberg Law has no free printing
- Students can print from the computer lab AND from laptops (see slide 16: Printing from a Laptop)
- Scanning to USB/Email/Google Docs no charge
  - If you scan to the printer then this is deducted from your printing credit

### **Printer and Scanner Locations**

#### PRINTERS

- Computer Lab (Law Library: LL130)
  - color printer
  - manual-feed printer
- Printer/Scanner Room (Law Library: LL131)
  - 2 high-speed black-and-white, double-sided printers
    - for the black-and-white printers, there is a print release station
  - 2 Lexis printers
  - 2 Westlaw printers
- LL2 Printer/Scanner Room (Law Library: LL256)
  - black-and-white printer
    - for the black-and-white printer, there is a print release station
- Student Center (West Basement)
  - high-speed black-and-white, double-sided printer
    - for the black-and-white printer, there is a print release station

#### **SCANNERS**

- Computer Lab (Law Library: LL130)
- Printer/Scanner Room (Law Library: LL131)
  - 2 scanners available
- LL2 Printer/Scanner Room (Law Library: LL256)
- Circulation Reserve Area (Law Library: LL1)
  - When using reserve library collection only

## Printing From a Laptop

- Available to both Windows and Mac Users
  - Supported OSs: Windows 7, Vista, XP, Mac OS X 10.4 and higher
- You must install a print client in order to print from laptop. Instructions:
  - <u>http://www.law.berkeley.edu/library/remotePrinting.html</u>
  - Also in Appendix B of the online computing handbook
- Send your print job to printer "Law-BandW-Queue on LAWPRINT"
  - Choice of printing the document in any of these 3 locations:
    - Library Printer/Scanner Room (Room LL130)
    - LL2 Printer/Scanner Room (Room LL256)
    - West Basement (Student Center)
  - Log on to <u>ANY</u> Release Station in the above locations and print desired document(s). They will remain in the queue for up to 12 hours.

### **Print Release Station**

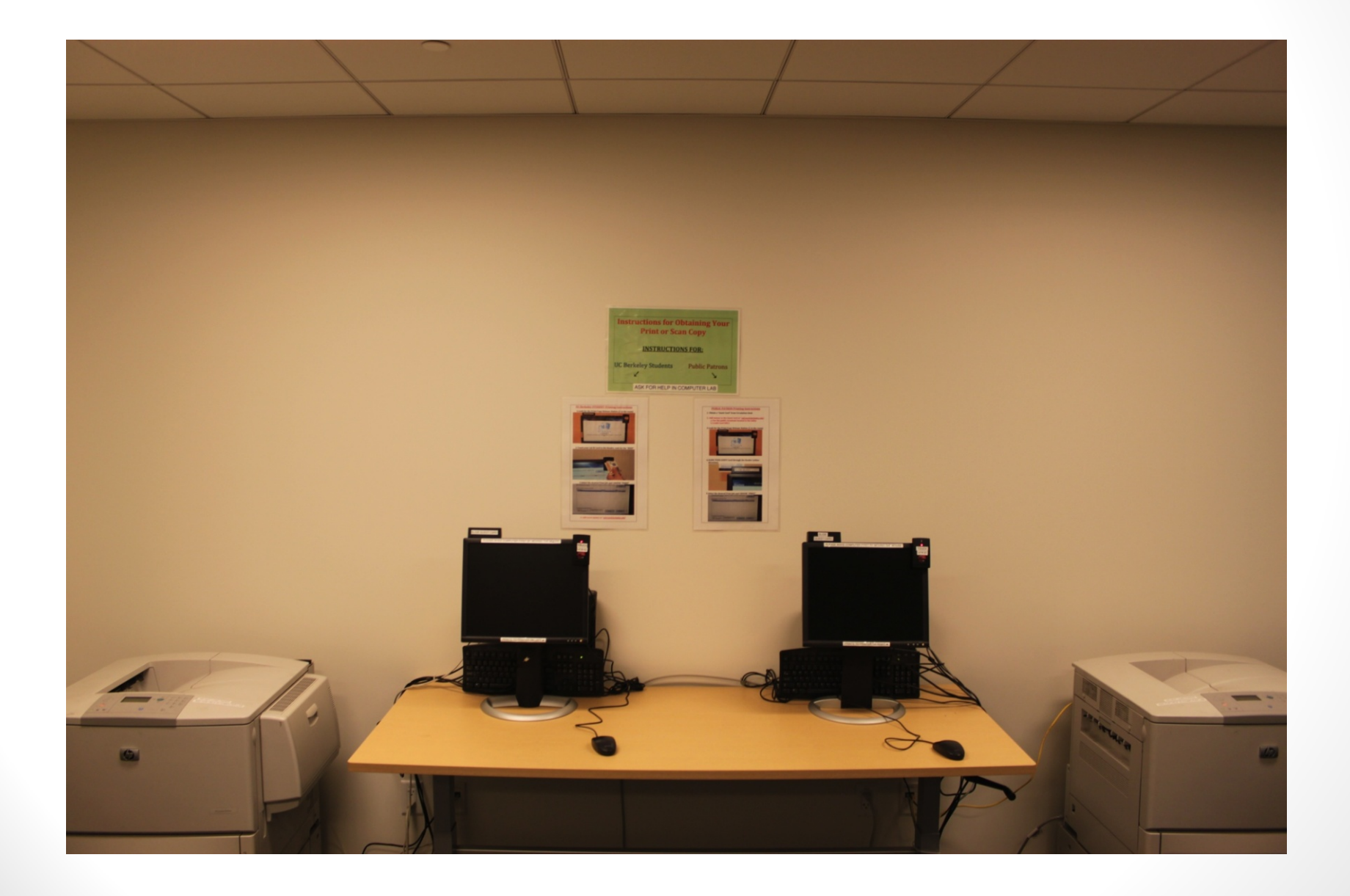

[ 17 ]

### **Print Release Station**

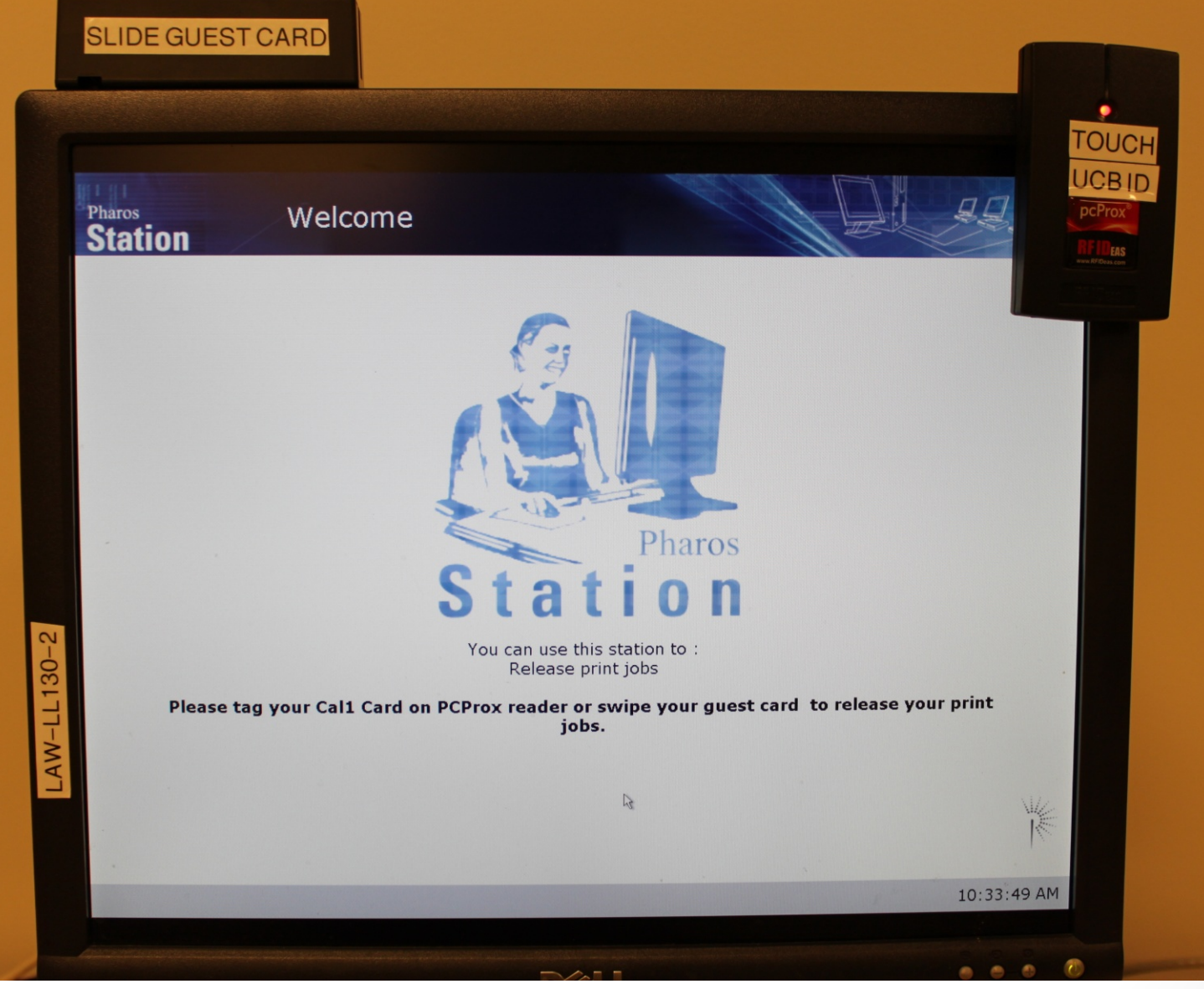

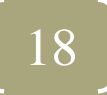

### **Retrieving Your Print Job**

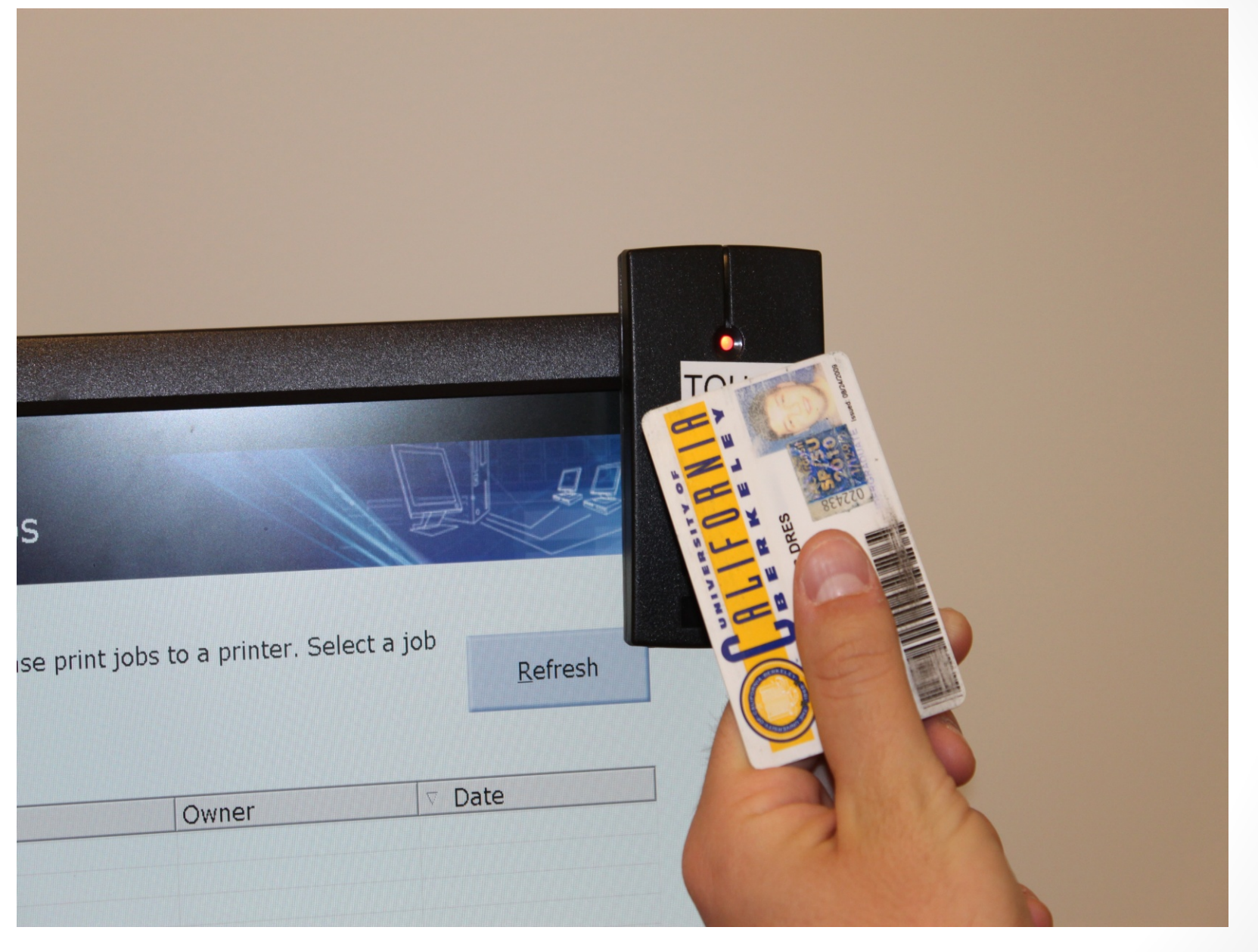

[ 19 ]

## **Selecting Your Print Job**

| b Name                    | Owner | ⊽ Date           |   |
|---------------------------|-------|------------------|---|
| est                       | axled | 5/26/2011 10:35: |   |
|                           |       |                  |   |
|                           |       |                  |   |
|                           |       |                  |   |
|                           |       |                  |   |
|                           |       |                  |   |
|                           |       |                  |   |
|                           |       |                  |   |
|                           |       |                  |   |
|                           |       |                  | - |
| sheet at a cost of \$0.10 |       |                  |   |

20

### **Scan Station**

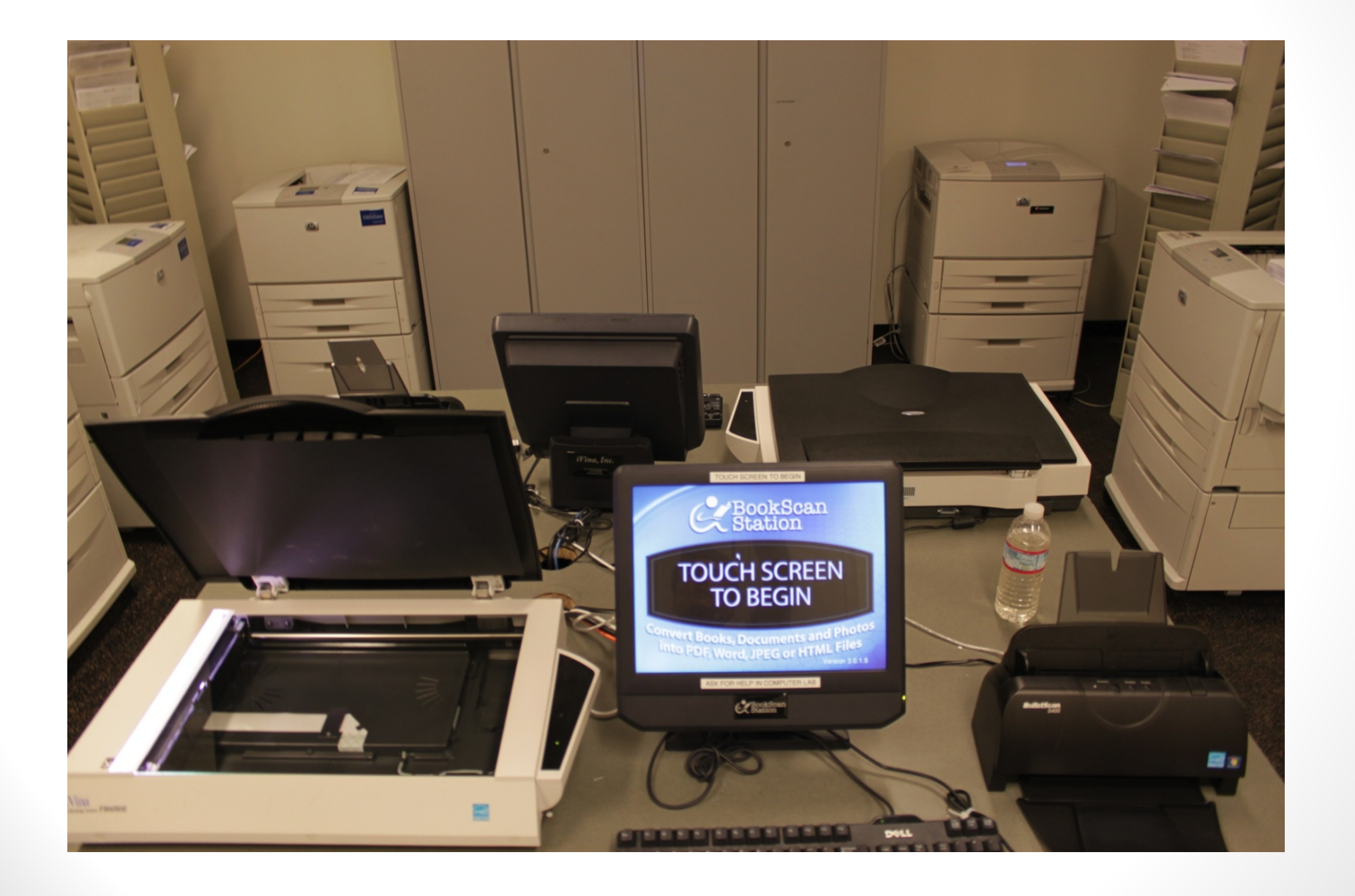

### AirBears – Wireless Network

- AirBears is available throughout the Law School
- Wireless Set-up Instructions
  - <u>http://www.law.berkeley.edu/library/wireless.html</u>
- Wireless and Network Status
  - <u>http://www.law.berkeley.edu/administration/computing/systemstatus.html</u>
  - <u>http://ucbsystems.org/</u>
- <u>NOTE</u>: Do not connect to attwifi network with your computer or mobile device unless you know you have a paid AT&T wi-fi/hotspot account or other access (via your AT&T smartphone, for example). AirBears is free to use.

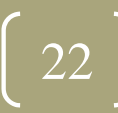

## Laptop Support Services

- Computing staff provides broad support to laptops
  - Visit Laptop Support Services page
    - http://www.law.berkeley.edu/library/laptopSupport.html
  - Send email to <u>studentcomputing@law.berkeley.edu</u>
- Walk-in service provided with the labtechs in LL131 computer lab or with the computing staff in room LL121. Please check the computer lab first.
- Schedule an appointment online
  - <u>http://www.law.berkeley.edu/library/support.html</u>
- Campus Computer Repair and Support
  - Fee-based support for Macs only
  - Based out of Cal Student Store

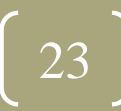

### Set Up LawCat Pin

- The Law Library online catalog (LawCat) requires PIN number to access certain patron functions for example, renewing books
- Go to <u>http://lawcat.berkeley.edu</u> and click My Library Account (right menu: Quick Links)
- Enter your student ID number (not your "friendly name")
  - i.e. enter 1234567 rather than JohnSmith123
  - Leave the PIN field blank and click login in: you will then be prompted to create your own PIN
- Next time you login, you will use your student ID number and PIN

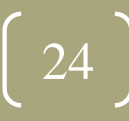

# Lexis, Westlaw, & Bloomberg Registration

- Lexis, Westlaw, and Bloomberg are proprietary, online, full-text document retrieval systems that permit access to state and federal cases, codes, and regulations, as well as law reviews, newsletters, and selected legal texts and practice tools
- In order to access the systems, you must register the passwords we've passed out to you.
- Westlaw: <u>http://lawschool.westlaw.com</u>
  - Go to "Register password now!"
- Lexis: <u>http://lexisnexis.com/lawschool/register</u>
  - Fill in the required information on the site
  - You will receive emails with instructions for completing your registration for <u>TWO</u> Lexis services:
    - Lexis Advance and Lexis.com (confusingly called "Register for Home Page")
- Bloomberg: <u>http://bloomberglaw.com/activate</u>
  - Fill in the required information.
  - LLMs and Transfers: you do not have an Activation Code so there is no need to enter anything in the box on the Bloomberg Law registration page
  - **MAKE SURE** you use your official @berkeley.edu email address.

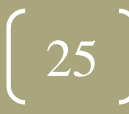

## Law Library Website

- Be sure to familiarize yourself with the Law Library's website:
  - <u>http://www.law.berkeley.edu/library.htm</u>
- Sign up for a Law Library Tour:
  - <u>http://www.law.berkeley.edu/library.htm</u> Click on Law Library Tours and log on

#### to bSpace

- Create an account for Study Room reservations:
  - <u>http://www.law.berkeley.edu/library/roomReservations.html</u>
- Of note:
  - Search LawCat law library's online catalog
  - Top Databases listing of our most frequently used databases
  - Databases a complete listing of online resources
  - Exam Database database of past exams (only those given to us by the Professor)
  - Hours
  - Ask Us Reference Chat and Student Research Appointments
  - Study Room Reservations create an account to reserve study rooms

# Computer-Assisted Legal Instruction (CALI)

- Hundreds of self-paced tutorials on a wide range of legal topics
- Lessons are available on the DVD in your packet.
- Can register online at <u>http://www.cali.org/</u> using the password on the card in your packet and run the lessons from the CALI website.
  - Or go to <u>http://www.law.berkeley.edu/library/students.html</u> to access the CALI password information on our website
    - Click on CALI (Computer Assisted Legal Instruction): <u>http://www.law.berkeley.edu/library/calnet/cali.html</u>

### Checklist

- Sign up for Law Library Tour:
  - <u>http://www.law.berkeley.edu/library</u> Law Library Tours
- Set up your Calnet ID and Passphrase, if you haven't already done so:
  - <u>http://calnet.berkeley.edu</u>
- Before you log into the lab for the first time, synchronize your CalNet ID <u>https://net-auth.calnet.berkeley.edu/cgi-bin/krbsync</u>
- Create a CalMail email account, if you haven't already done so (pg. 4 of online handbook):
  - <u>http://calmail.berkeley.edu</u>
- Install software on laptop in order to be able to print (Appendix B in online handbook)
  - http://www.law.berkeley.edu/library/remotePrinting.html
- Check out bSpace to access your files remotely (pg. 10 of online handbook)
- Install Symantec Endpoint Protection (pg. 6 of online handbook)
- Make sure your computer is configured to run Windows Update/Apple Software Update
- Make sure your computer is running a firewall (pg. 6 of online handbook)
- Register your Lexis, Westlaw, & Bloomberg passwords (pg. 13 of online handbook)
  - http://lexisnexis.com/lawschool/register
  - http://lawschool.westlaw.com/
  - <u>http://bloomberglaw.com/activate</u>
- Create an account so that you can reserve study rooms:
  - <u>http://www.law.berkeley.edu/library/roomReservations.html</u>
- Set-up your LawCat PIN (pg. 15 of online handbook)
  - <u>http://lawcat.berkeley.edu</u>